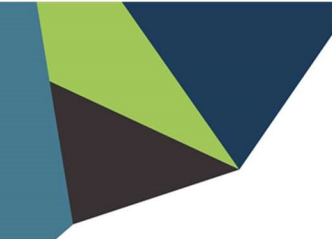

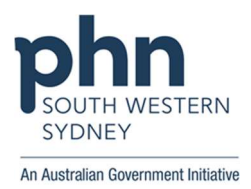

# **POLAR Walkthrough - GPMP**

# Identifying 'Dr Strange's' 'diabetes' patients who have visited the practice in the 'last month', but have never received a 'GPMP'

### Patient cohort:

All patients who:

- Have an active diabetes diagnosis
- Regular GP is Dr Strange
- Have had an activity in the last month
- Have never had a GPMP
- 1. Log in to POLAR > Click Reports > Click QIPC Clinic

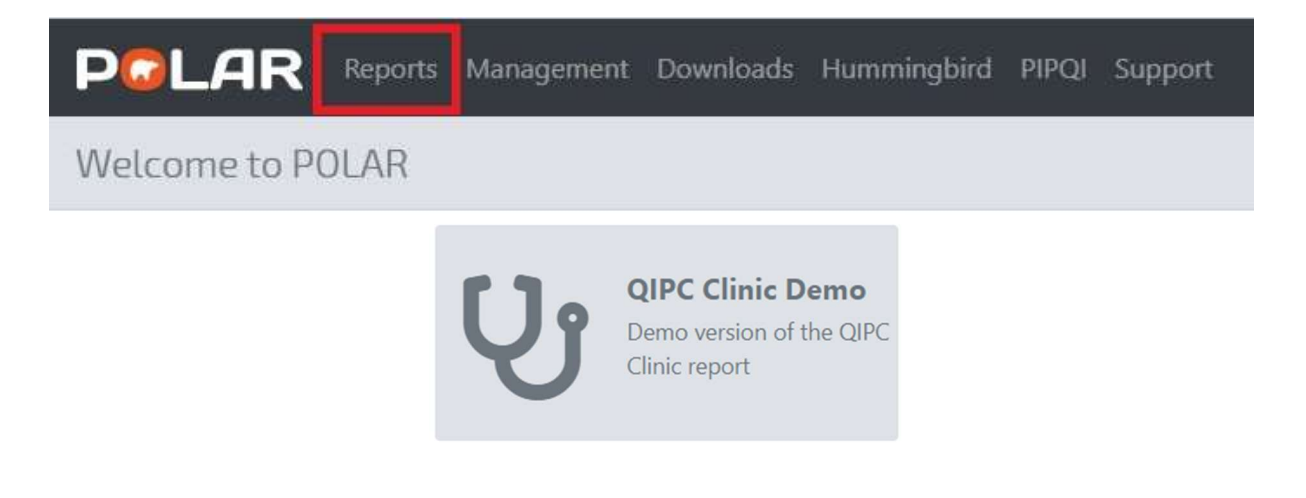

2. Click MBS > Select Care Plan Eligibility

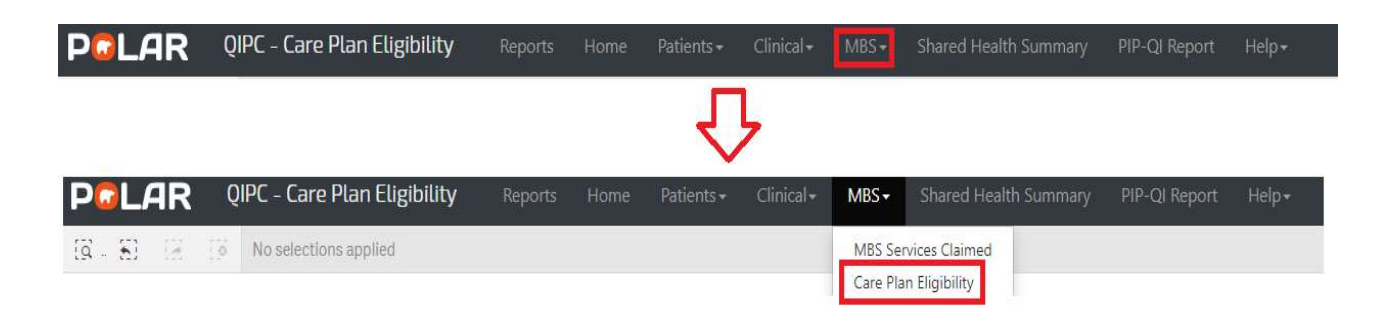

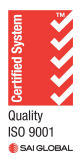

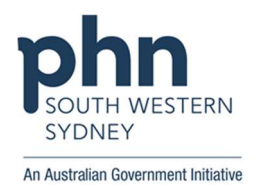

3. Click Care Plan > Select GPMP

| Care Plans |   | T   |
|------------|---|-----|
|            | 仑 |     |
| Care Plans |   | · · |
| Q **       |   | ×   |
| GPMP       |   |     |
| TCA        |   |     |

#### 4. Click Last Activity Period > Select Last 1 Month

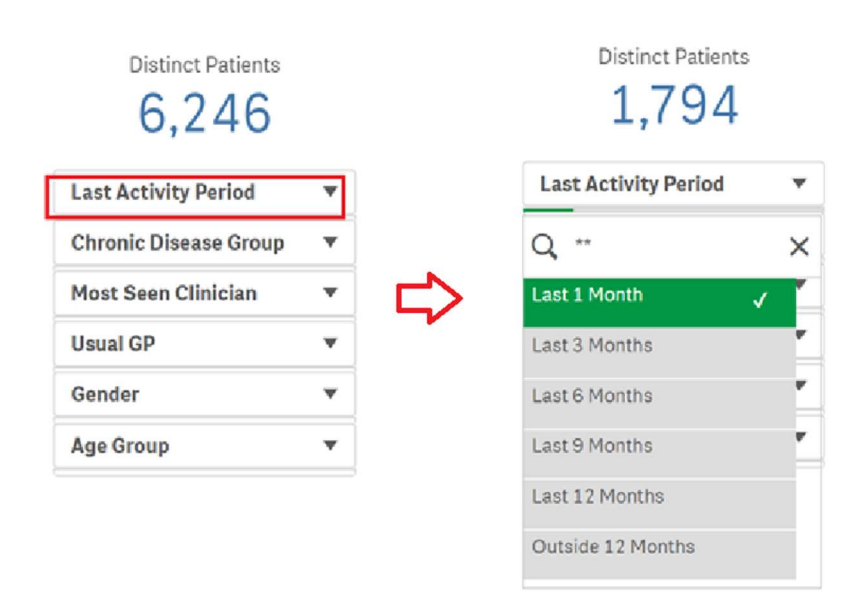

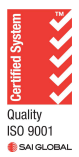

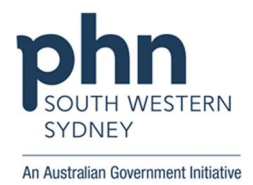

### 5. Click Chronic Disease Group > Select Diabetes

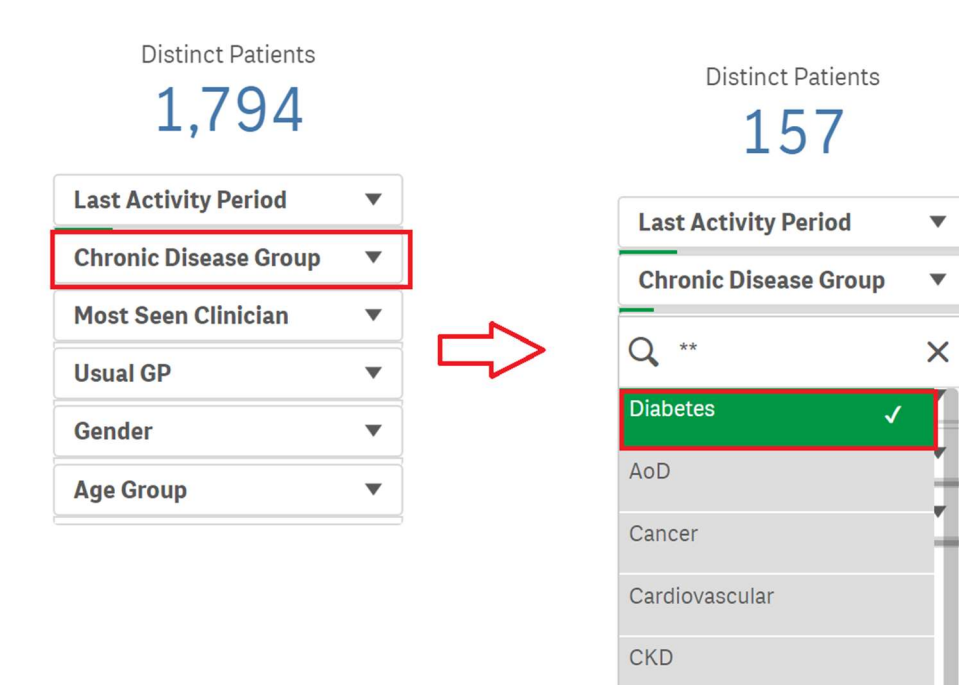

6. Click Most Seen Clinician > Select Dr Strange

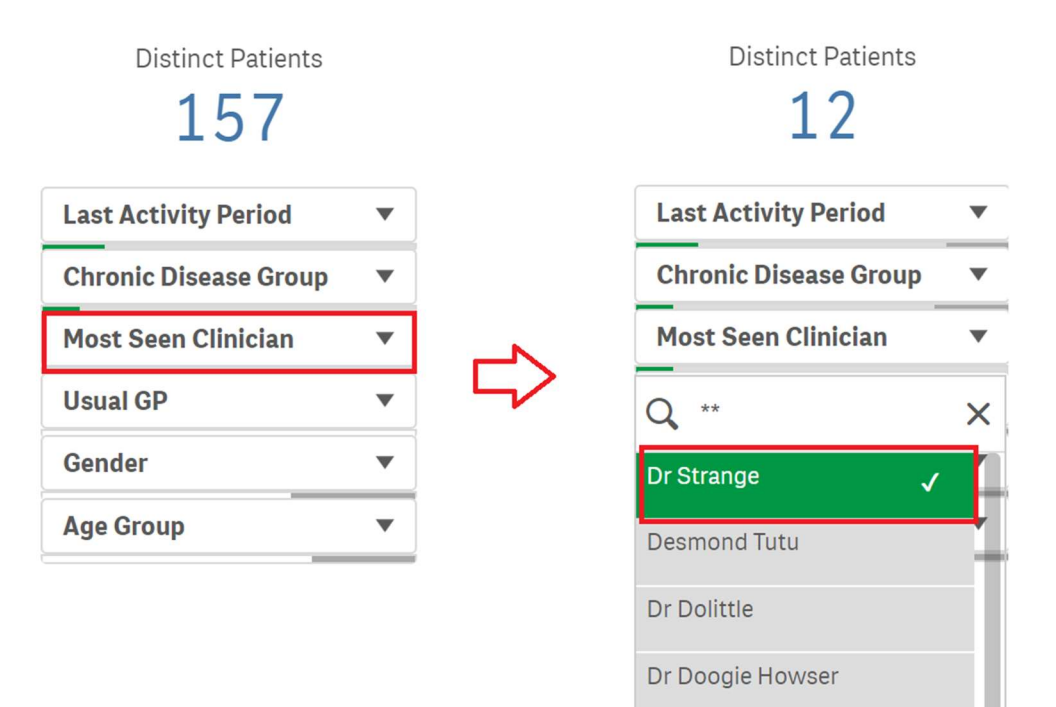

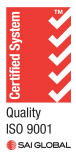

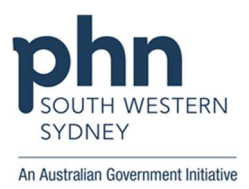

7. Select No Ever > Click Patient List

| Eligibility Reports Home Patients - Clinical + M | MBS <del>•</del> S | hared Health Summary PIP-QI Report Help+                                                                                                    | Bo | ookmarks+  |
|--------------------------------------------------|--------------------|----------------------------------------------------------------------------------------------------|----|------------|
| List i North Diabetes Distringe                  |                    | ¥                                                                                                    |    | Selections |
| Active<br>6                                      | í                  | Care Plan Review Eligibility Use these buttons to toggle the minimum care plan review frequency           3 Months         6 Months         9 Months         2 |    | ١          |
| Eligible for Renewal<br>O                        | í                  | Eligible for Review No Ever 1                                                                                                    |    | (i)        |

8. Click Export to Excel to save the patient list

| [ <u>q</u> | <u>5</u> ] | 8     | [ <mark>©</mark> | Last Activity Per<br>Last 1 Month | 8 | Chronic Disease 🔊 |
|------------|------------|-------|------------------|-----------------------------------|---|-------------------|
|            | xport to   | Excel |                  |                                   |   |                   |
| PAT        | IENT L     | IST   |                  |                                   |   |                   |

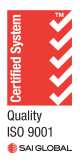